## How to Complete Youth Protection Training

- 1. www.Rotary.org
- 2. Click on "my Rotary"
- Sign In (If you do not have an account, please create one, you don't have to be a Rotarian to access this information)
- Scroll down and click on "Learning Center"
- On the next page under General, click on "View"
- 6. In the search box, enter "Youth Protection"
- Begin Training it should take about 30 minutes
- 8. Email Completed certificate to District office: <a href="mailto:admin@rotarydistrict6910.org">admin@rotarydistrict6910.org</a>